## 个体户营业执照年检网上怎么操作流程

| 产品名称 | 个体户营业执照年检网上怎么操作流程                 |
|------|-----------------------------------|
| 公司名称 | 北京鱼爪网络科技有限公司                      |
| 价格   | .00/件                             |
| 规格参数 | 品牌:鱼爪集团<br>类型:一对一服务<br>服务:线上/线下服务 |
| 公司地址 | 北京市大兴区金星西路6号院1号楼11层1105(注<br>册地址) |
| 联系电话 | 15008412814 15008412814           |

## 产品详情

## 个体户营业执照年检网上怎么操作流程

个体户营业执照年检网上怎么操作流程

一、个体户营业执照网上年检步骤

1、登录全国企业信用信息公示系统。

2、进入后选择您所属地区,企业所属哪个城市就进入哪个城市,或者直接进入省份。

3、进入企业公示信息填报。

4、选择新用户注册,个体在下来菜单中选择个体注册即可填表。

5、按要求填写信息,点击验证,验证通过后设置密码后登陆(登录需要填写手机号接收验证码)。

6、登录后选择要报的年。

7、开始填写基本信息,可以选择否对外公开。

8、填写完毕保存并下一步,到出资情况添加股东出资时间。

9、保存下一步,按要求填写上一年度的资产负债表及损益表。

10、保存下一步,如无对外提供担保信息选择保存下一步。

11、按要求填写建党信息。

12、下一步预览并公示,如需打印选择预览打印。

13、提交后你的个体工商营业执照年检就完了。

过十个工作日后再上去看看,看有没说填得不对的,要求你重填的,如没有,即网报年检通过。

二、企业营业执照网上公示步骤

1、登陆全国企业信用信息公示系统

2、查到所在省市点击进入

3、点击【企业公示信息填报】

4、选择【新用户注册】

5、按要求填写信息,点击【验证】,验证通过后再旁边设置密码,然后选择登陆。密码为了防止遗忘\*\* 的是用注册号的后6位。用户名直接用注册后即可。

6、登陆需要填写手机号接受验证码,验证码来得比较慢。

7、登陆后选择【年底报告在线填报】--选择【xx年度】

8、按要求填写,可以选择是否对外公示

9、填写完毕保存并下一步,来到出资情况这块点击【添加】将各个股东的出资时间填上

10、【保存并下一步】资产状况这块让贵公司会计出具上一年度的资产负债表及损益表,按要求填写,

11、【保存并下一步】来到对外提供保证担保信息,如果没有可以【保存并下一步】

12、下一步来到党建信息,没有的情况下照图填写

13、再下一步到了预览并公示,查看下如果没有错误就选择【提交并公示】,如果需要打印年报信息选择【预览打印】查看预览按ctlrp即可打印

14、提交以后再到企业信用网查询你公司信息就能查看年报信息了。